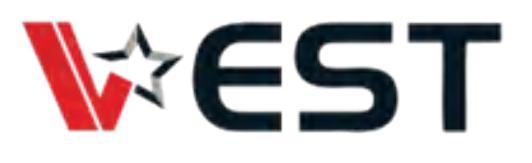

## **Quick Start Guide VEST i.MX8M Plus Dev Kit**

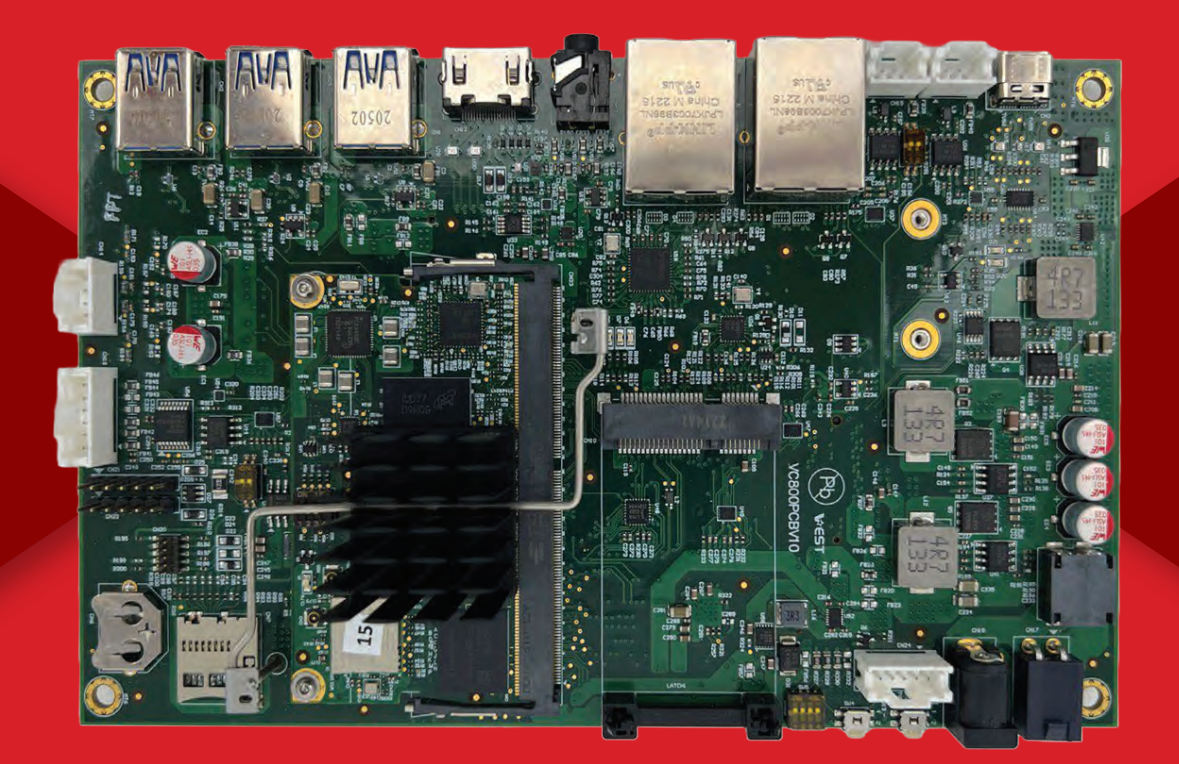

For more enquiries, visit apc-vest.com. Scan here:

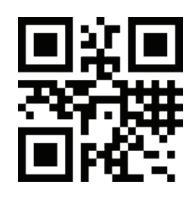

ADVANCED PRODUCT CORPORATION PTE LTD (APC) All product specifications are subject to change without notice. Last updated: July-2024 Copyright\*2024 APC Pte Ltd. All rights reserved. No part of this document may be photocopied, reproduced, or translated to another language without the prior written permission of APC Pte Ltd. All trademarks, logos and brand names used in this brochure are the property of their respective owners. Their use does not constitute an endorsement or affiliation with APC Pte Ltd.

## Setting Up The System

Before powering up the i.MX8M Plus Dev Kit, if booting into eMMC make sure the switches in SW1 are set to boot into memory mode(0010) as shown below,

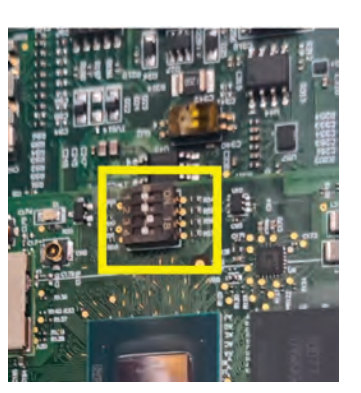

Assemble the heatsink to the i.MX8M board as shown:

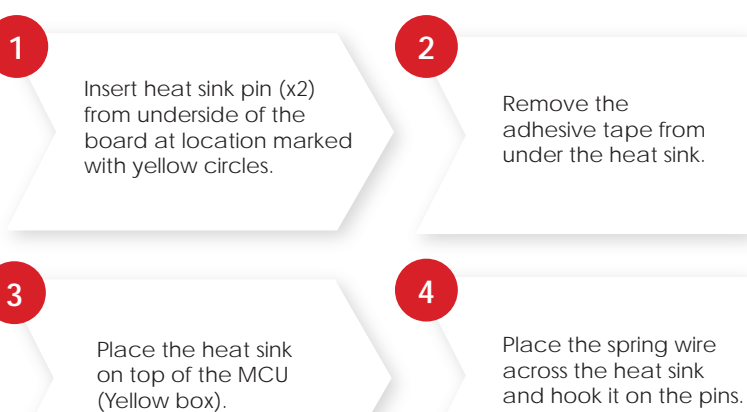

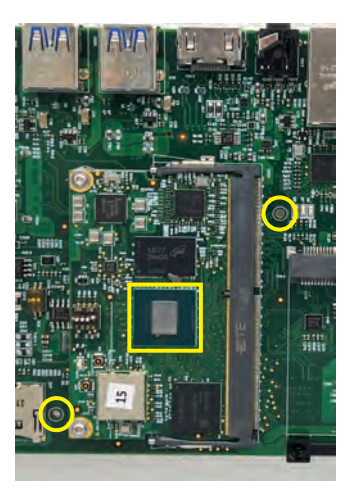

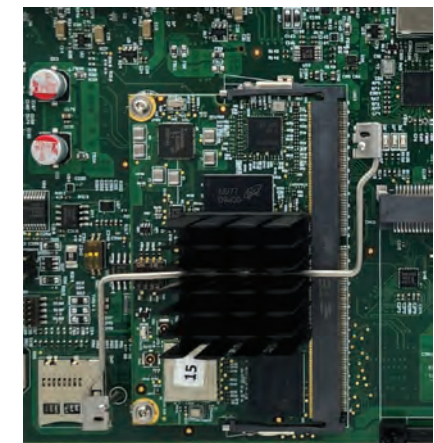

2

ADVANCED PRODUCT CORPORATION PTE LTD (APC) All product specifications are subject to change without notice. Last updated: July:2024 Copyright\* 2024 APC Pte Ltd. All rights reserved. No part of this document may be photocopied, reproduced, or translated to another language without the prior written permission of APC Pte Ltd. All trademarks, logos and brand names used in this torchure are the property of their respective owners. Their use does not constitute an endorsement or affiliation with APC Pte Ltd.

Power-up the platform by connecting the provided power adapter cable to CN18. The board can take in voltage levels from 7-24V.

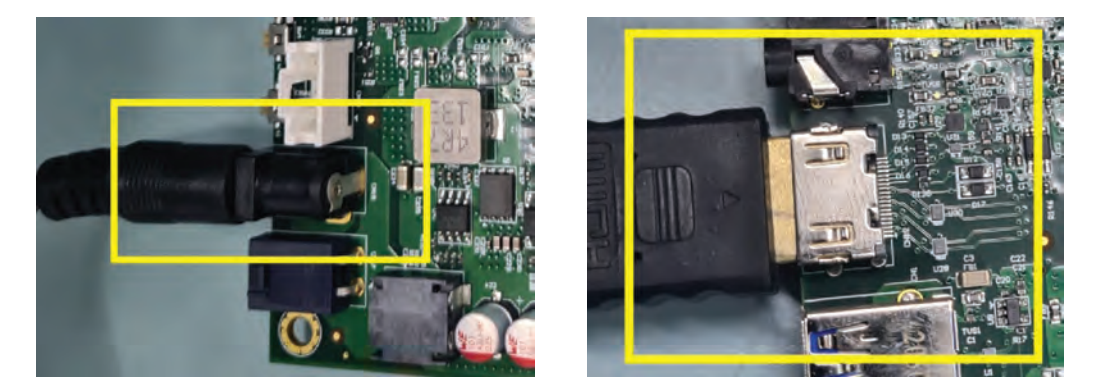

Once the connections are good your typical output will be Weston desktop running as shown below.

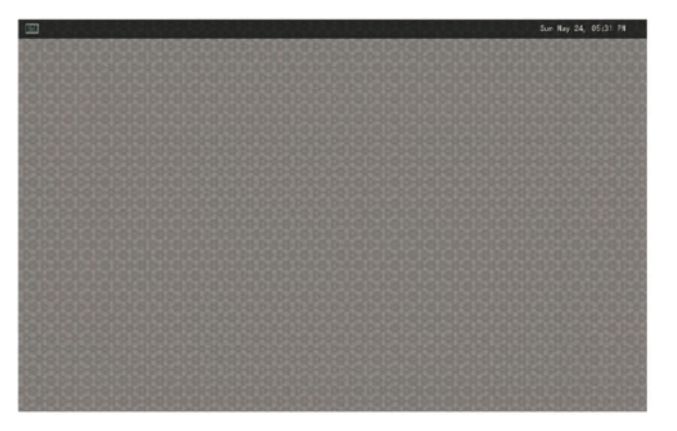

To access the source repository and begin building Yocto Linux, please visit:

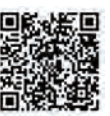

https://apc-vest.com/request-repository-access/

Access to relevant source code repositories:

- a. https://github.com/apcvest/meta-vest-mx8
- b. https://github.com/apcvest/Documentation-meta-vest-mx8

## The End

3

4

5

ADVANCED PRODUCT CORPORATION PTE LTD (APC) All product specifications are subject to change without notice. Last updated: July-2024 Copyright' 2024 APC Pte Ltd. All rights reserved. No part of this document may be photocopied, reproduced, or translated to another language without the prior written permission of APC Pte Ltd. All trademarks, logos and brand names used in this torochure are the property of their respective owners. Their use does not constitute an endorsement or affiliation with APC Pte Ltd.